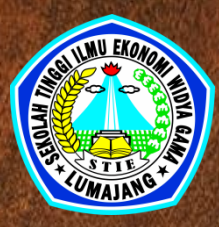

### Buku Saku Sistem Pembelajaran Daring(E-Learning) STIE Widya Gama Lumajang

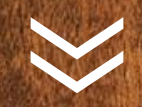

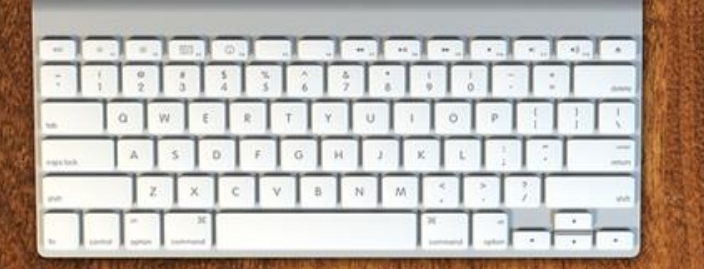

# Overview

Sistem Pembelajran Daring(E-Learning) adalah suatu sistem atau konsep pendidikan yang memanfaatkan teknologi informasi dalam proses belajar mengajar. Berikut beberapa pengertian E-learning dari berbagai sumber:

- 1. Pembelajaran yang disusun dengan tujuan menggunakan sistem elektronik atau komputer sehingga mampu mendukung proses pembelajaran (Michael, 2013:27).
- 2. Proses pembelajaran jarak jauh dengan menggabungkan prinsipprinsip dalam proses pembelajaran dengan teknologi (Chandrawati, 2010).
- 3. Sistem pembelajaran yang digunakan sebagai sarana untuk proses belajar mengajar yang dilaksanakan tanpa harus bertatap muka secara langsung antara guru dengan siswa (Ardiansyah, 2013).

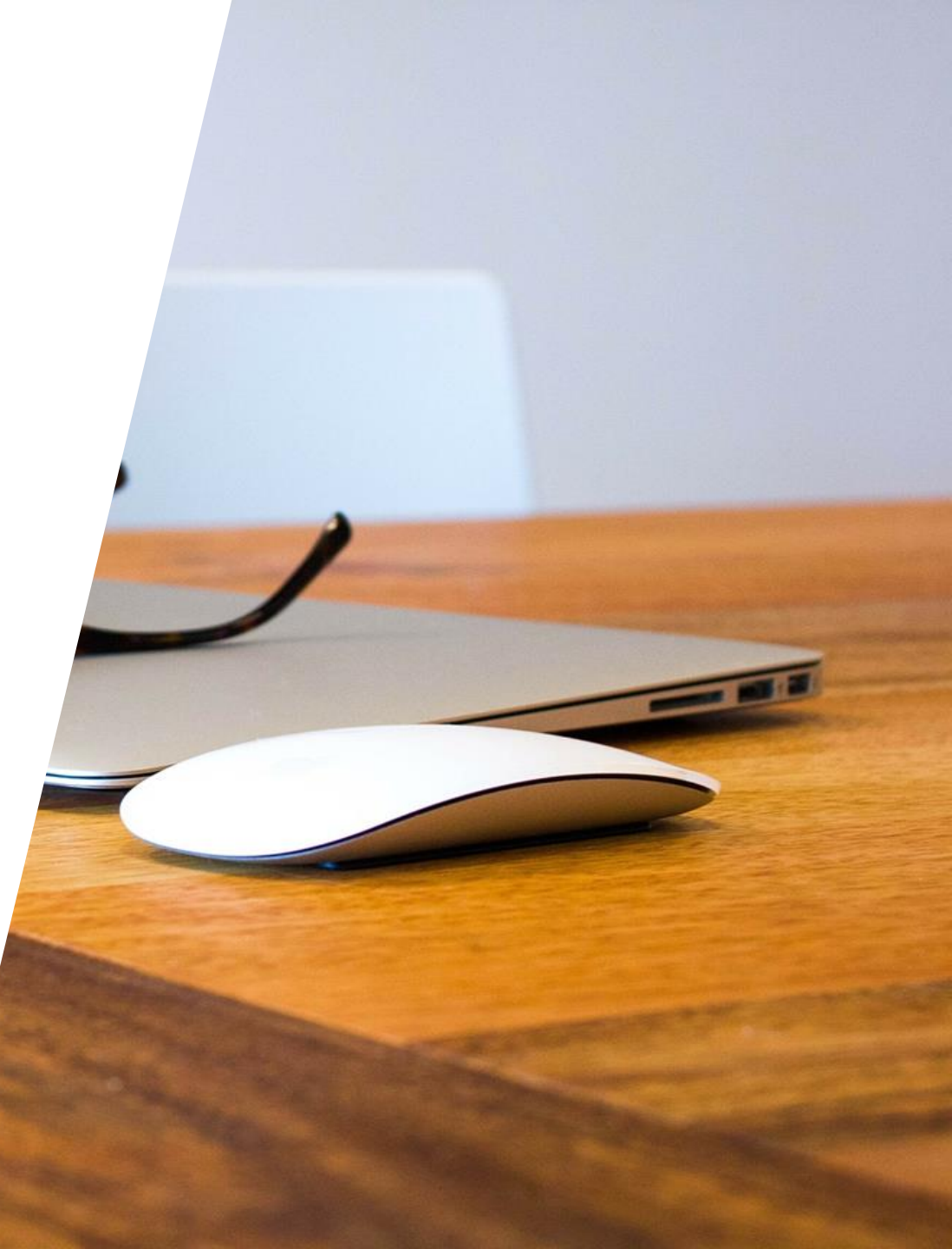

### **Akses E-Learning**

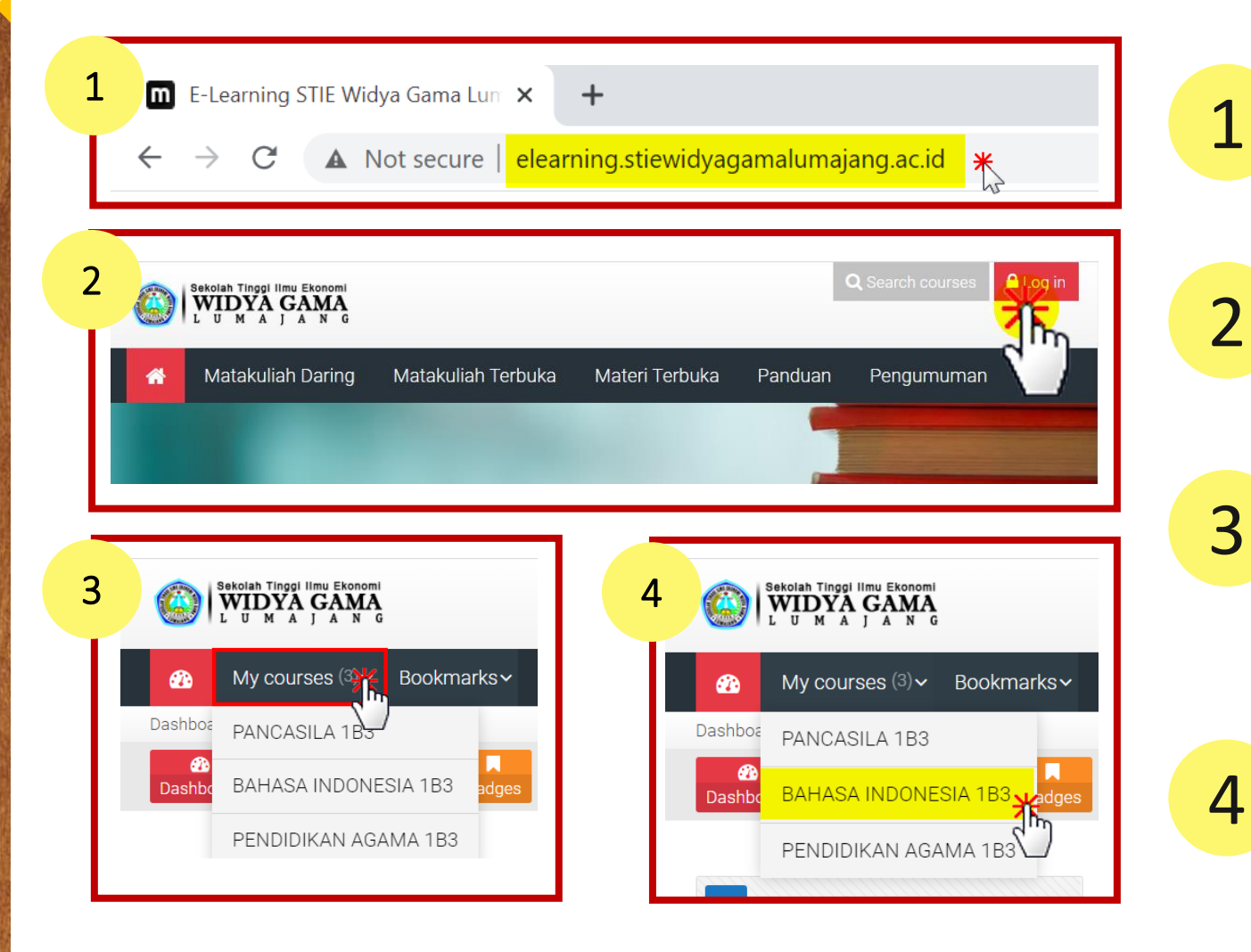

#### Akses Alamat URL E-Learning http://elearning.stiewidyagamalumajang.ac.id

#### LOGIN

Username : Nomor Induk Mahasiswa (NIM) Password : Personal Indentification Number (PIN)

#### Cek Rencana Studi

Lakukan Pengecekan, Apakah daftar matakuliah sudah sesuai. Menu **My Course** 

\*Daftar matakuliah akan terisi apabila mahasiswa sudah melakukan Rencana Studi(KRS) Online di **SIAKAD** 

#### Membuka Kelas Perkuliahan

Pilih menu **My Course**, kemudian pilih matakuliah sesuai dengan jadwal yang sudah ditentukan.

#### Presensi Kehadiran

Presensi kehadiran baik dalam pembelajaran daring harus tetap dijalankan, sebagai kontrol bahwa mahasiswa mengikuti perkuliahan. Presensi kehadrian pada pembelajaran daring mencatat waktu berapa lama mahasiswa mengakses materi(awal login dan mengisi presensi hingga keluar dari halaman e-learning).

perkuliahan.

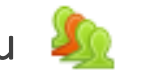

Untuk mengisi presensi kehadiran Click menu 🥨 Presensi Kehadiran /Daftar Hadir di halaman materi

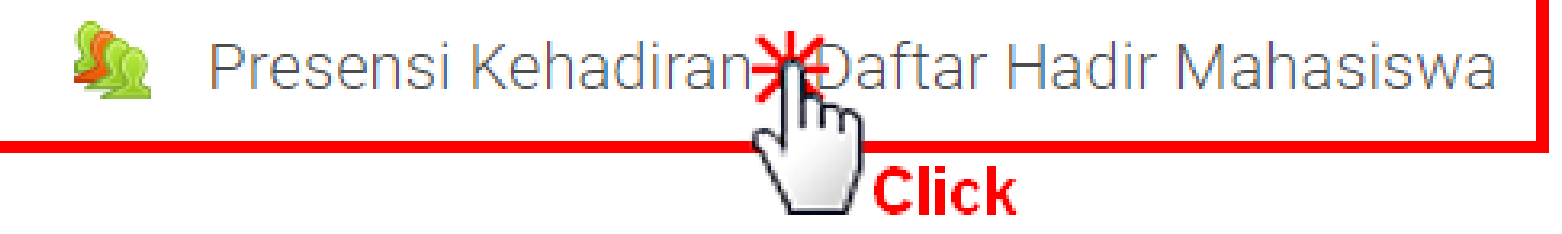

#### Lanjt. Presensi Kehadiran

Setelah Click **Setelah Click Presensi Kehadiran**, selanjutnya click **Submit Attendance** seperti pada gambar dibawah ini, kolom yang terblock merah adalah presensi yang aktif sesuai dengan jam perkuliahan berlangsung.

| This course                         | All courses           |  |         |              |                            |
|-------------------------------------|-----------------------|--|---------|--------------|----------------------------|
|                                     |                       |  | All All | past Month   | s Weeks Days               |
| Date                                | Description           |  | Status  | Points       | Remarks                    |
| Sat 26 Sep 2020<br>9:50PM - 10:35PM | Regular class session |  |         | Submit atten | dan                        |
| Mon 28 Sep 2020<br>9PM - 10PM       | Regular class session |  | ?       | ?/2          | Click Submit<br>Attendance |
| Mon 5 Oct 2020<br>9PM - 10PM        | Regular class session |  | ?       | ?/2          |                            |
| Mon 12 Oct 2020<br>9PM - 10PM       | Regular class session |  | ?       | ?/2          |                            |
| Mon 19 Oct 2020<br>9PM - 10PM       | Regular class session |  | ?       | ?/2          |                            |
| Mon 26 Oct 2020<br>9PM - 10PM       | Regular class session |  | ?       | ? / 2        |                            |

#### Lanjt. Presensi Kehadiran

Selanjutnya, Pilih **hadir**.

\*Apabila pilihan **Hadir** tidak tampil, berarti saudara telah melebihi batas toleransi untuk mengisi presensi kehadiran dengan status **Hadir**. Maka pilihlah status **Terlambat**.

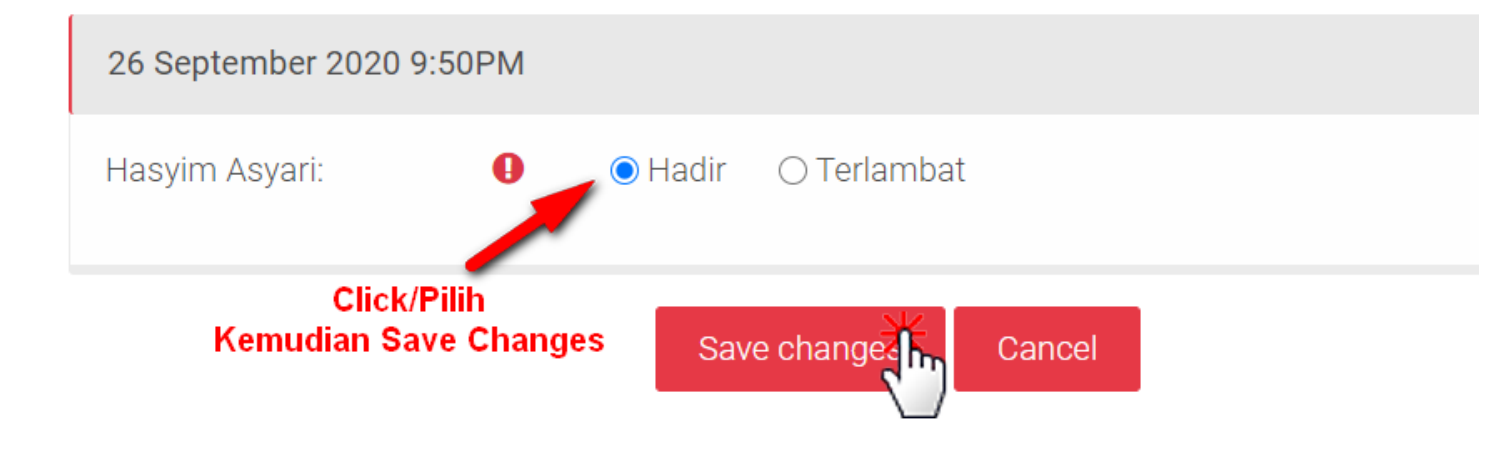

#### Mengakses Modul

Disamping adalah contoh materi/modul yang telah di upload oleh Dosen untuk dapat dipelajari oleh mahasiswa.

Untuk membukanya mahasiswa hanya tinggal **Click** pada modul/materi tersebut.

Modul yang di Upload oleh dosen bisa berupa file PPT, PDF, Excel, Docs, Dll.

#### Pertemuan Minggu Pertama

Menguraikan penjelasan mengenai Gambaran Umum Manajemen Keuangan:

- 1. Menjelaskan mengenai definisi manajemen keuangan.
- 2. Menjelaskan fungsi manajemen keuangan
- 3. Menjelaskan organisasi dari fungsi manajemen keuangan.
- 4. Menjelaskan peran manajer keuangan dalam manajemen kualitas total.
- 5. Menyebutkan dan menjelaskan keputusan manajemen keuangan.
- 5. Menjelaskan kedudukan manajemen keuangan dalam struktur organisasi, Menjelaskan peran manajer keuangan.
- 7. Menjelaskan lembaga keuangan di Indonesia

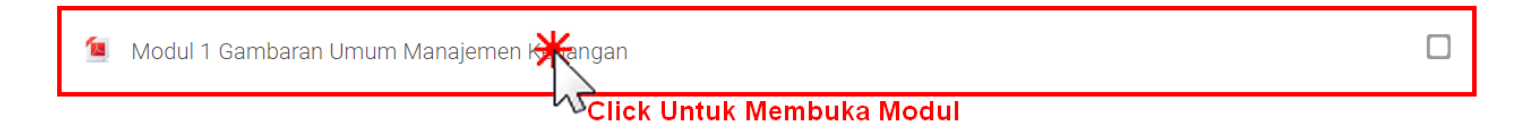

### Berdiskusi Melalui Forum 肩

#### Pertemuan Minggu Ke 2

Pertemuan Minggu kedua adalah berdiskusi tentang manajemen keuangan

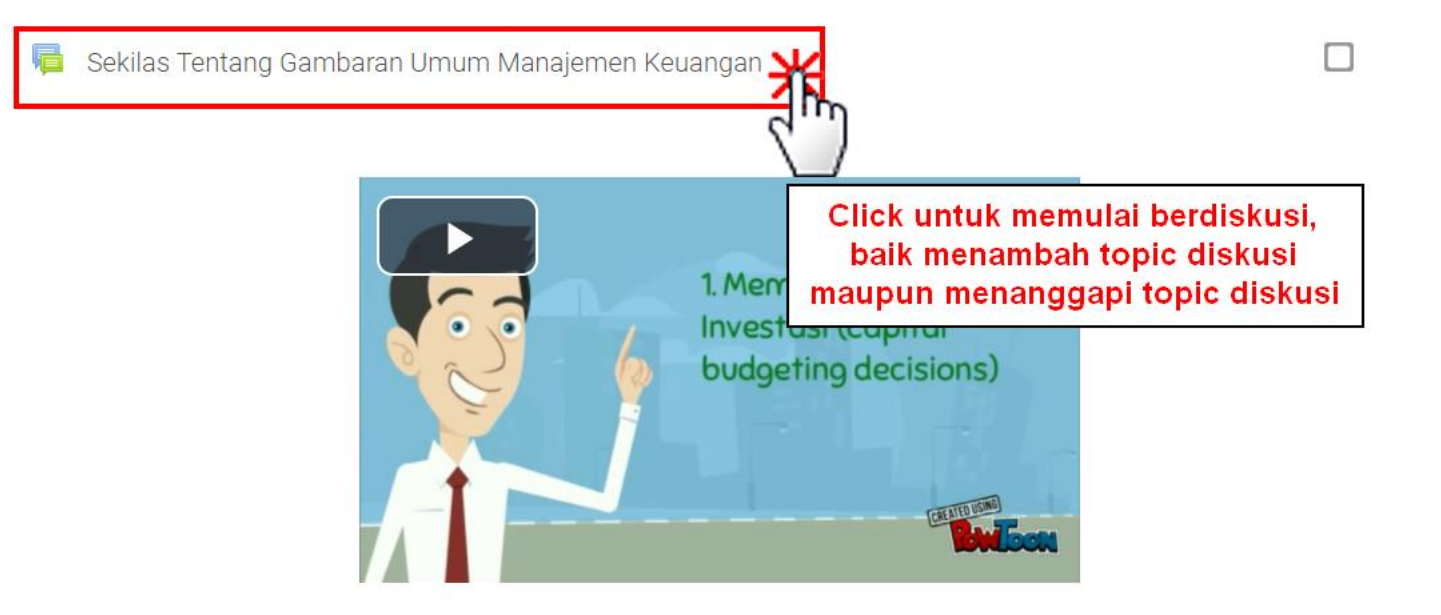

Diskusikan apa yang anda ketahui tentang gambaran umum manajemen keuangan di forum berikut.

### Lanjt. Berdiskusi Melalui Forum 🔚

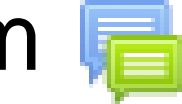

Add a new discussion topic Setelah membuka forum, maka pada forum terdapat tombol untuk membuat topic pembahasan baru, sedangkan untuk membalas

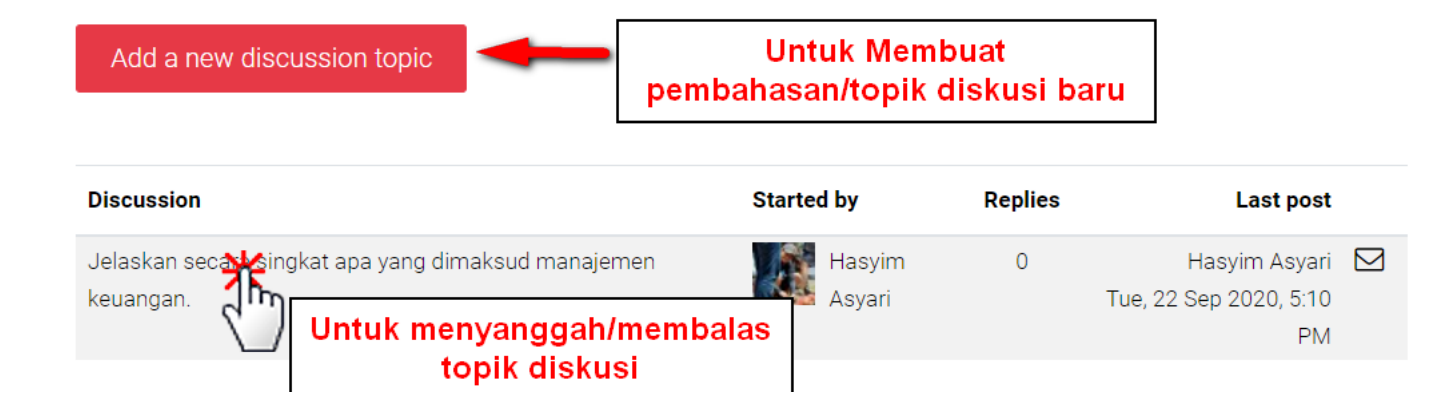

#### Mengikuti Kelas Video Conference

#### Pertemuan Minggu Ke 3

2

Berdiskusi secara Video Conference tentang manajemen keuangan serta untuk mengukur seberapa jauh pemahaman mahasiswa terkait dengan manajemen keuangan.

🕒 Teleconference Minggu Ketiga Manajemen Keuangan

1. Untuk membuka video conference yang dijadwalkan oleh dosen, mahasiswa hanya tinggal click tombol

Untuk bergabung di video conference.

Teleconference Minggu Ketiga Manajemen Keuangan

Join session Click untuk bergabung di Video Conference 2. Click **Join Session** untuk memulai bergabung.

#### Lanjt. Mengikuti Kelas Video Conference

Setelah masuk ke halaman baru(Video Conferece) pilih **Hanya Dengar** untuk memulai mengikuti video conference yang diagendakan oleh dosen.

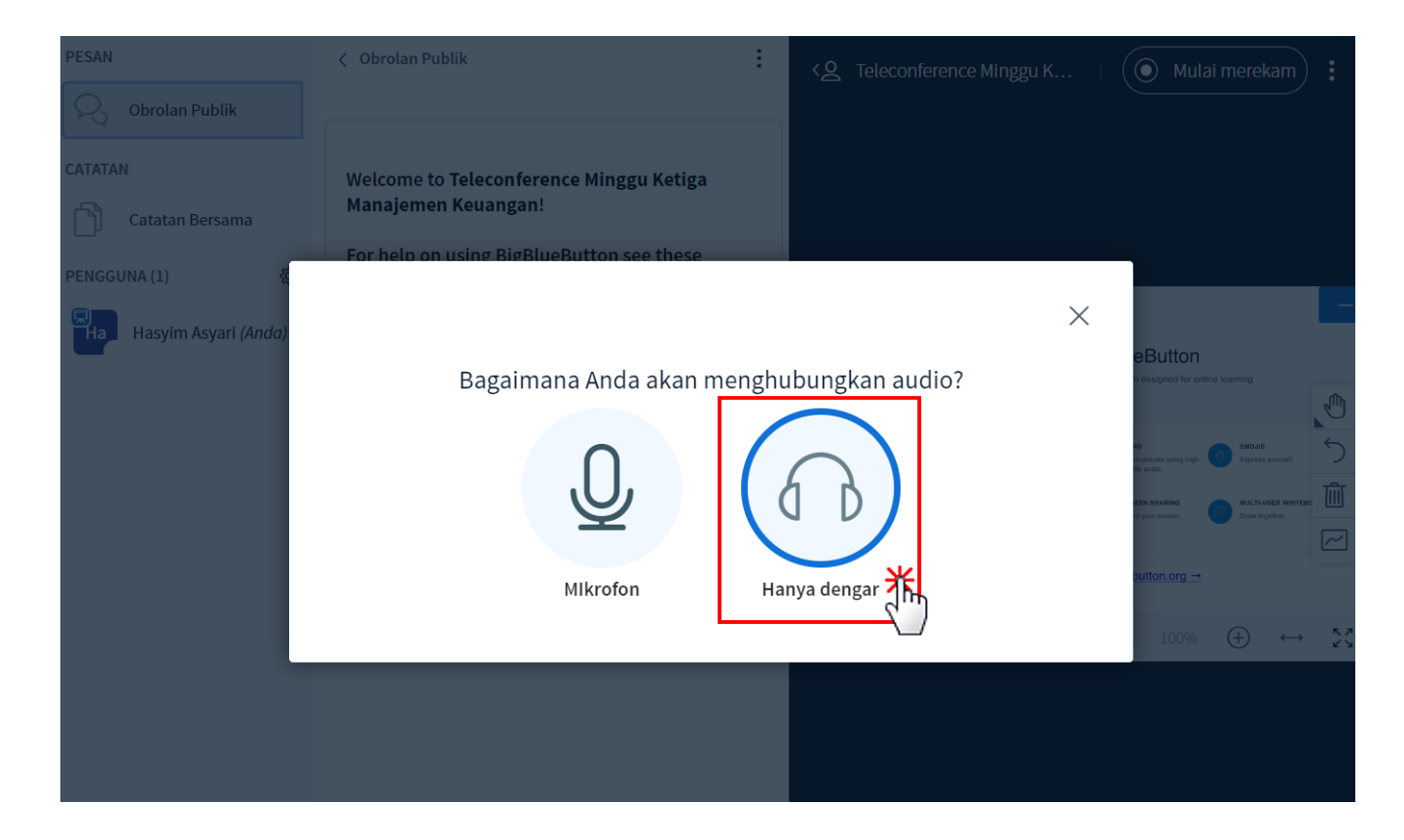

## Mengumpulkan Tugas 😓

Click 🧓 menu upload, sesuai dengan tugas mana yang ingin di kumpulkan seperti pada gambar berikut.

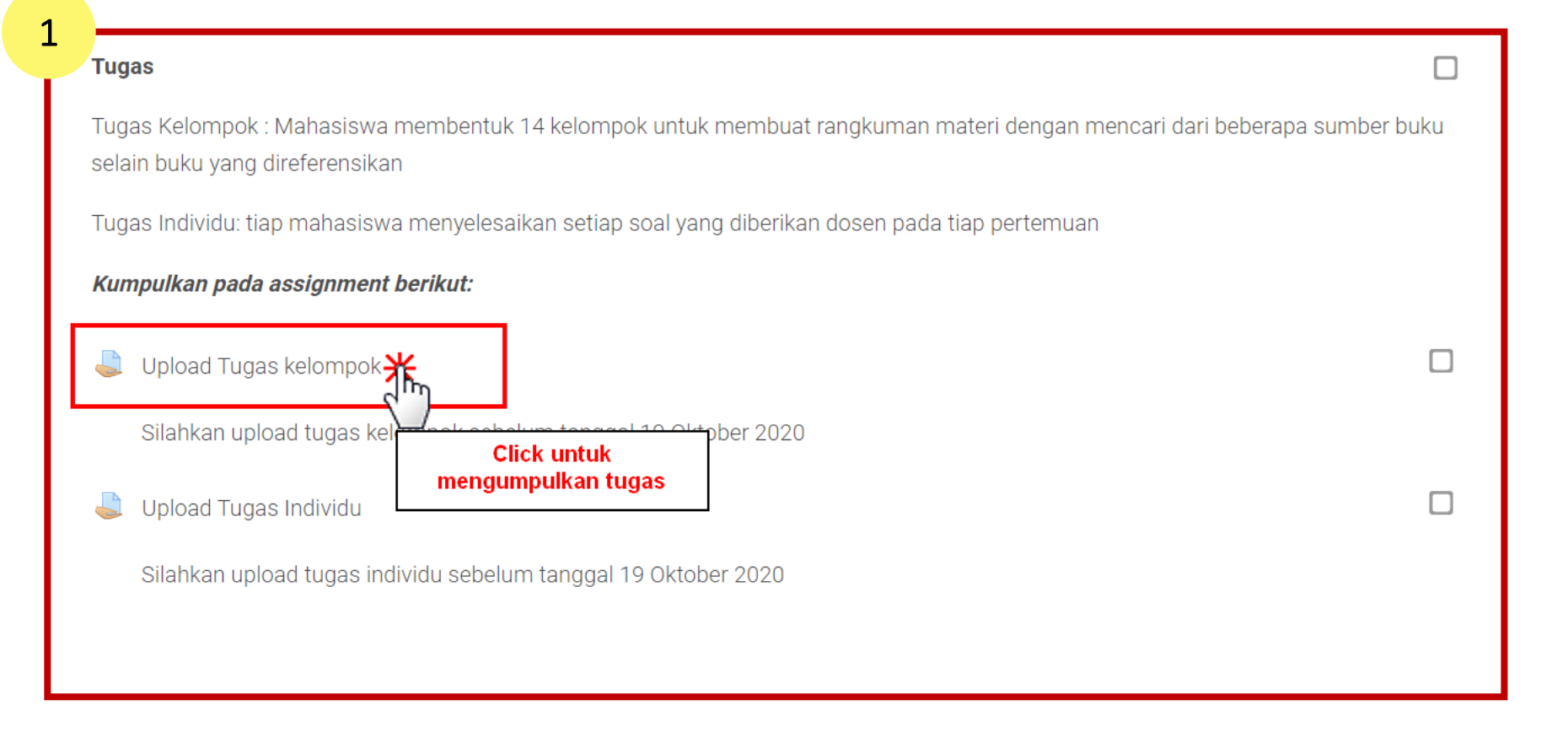

### Lanjt. Mengumpulkan Tugas

#### Upload Tugas kelompok

Silahkan upload tugas kelompok sebelum tanggal 19 Oktober 2020

#### Submission status

2

| Submission status   | No attempt                                                                         |
|---------------------|------------------------------------------------------------------------------------|
| Grading status      | Not graded                                                                         |
| Due date            | Monday, 19 October 2020, 12:00 AM                                                  |
| Fime remaining      | 25 days 14 hours                                                                   |
| ast modified        | -                                                                                  |
| Submission comments | Comments (0)                                                                       |
|                     | Add submission   You have not made a sub Click untuk masuk ke halaman upload tugas |

### Lanjt. Mengumpulkan Tugas

#### Upload Tugas kelompok

3

Silahkan upload tugas kelompok sebelum tanggal 19 Oktober 2020

File submissions

Maximum size for new files: 5MB, maximum attachments: 20

Document files .doc .docx .epub .gdoc .odt .oth .ott .pdf .rtf PDF document .pdf Word 2007 document .docx Word document .doc

Click untuk Mengupload tugas Cancel

### Mengikuti Pre Test/Ujian/Quiz 📈

1. Untuk mengikuti Pre Test/Ujian/Quiz pada sistem pembelajaran daring clic 🖌 2. Kemudia Click Attempt quize now Untuk memulai mengerjakan Soal/Quiz/Ujian

nama\_test/ujain/quiz

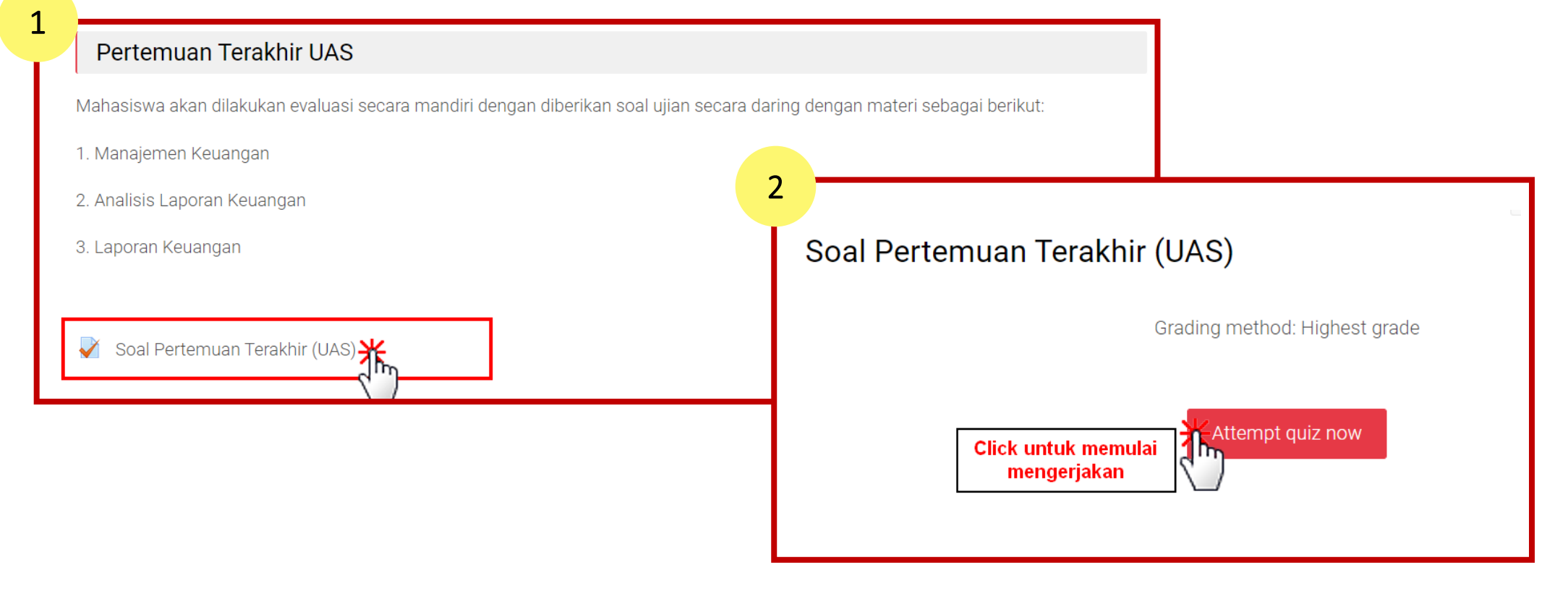

### Lanjt. Mengikuti Pre Test/Ujian/Quiz 📈

Jawablah pertanyaan pada kolom jawaban.

| Mar | ked out of 1.00 |
|-----|-----------------|
| 12  | Flag question   |
| ¢   | Edit question   |

Kemudian untuk melanjutkan ke Soal berikutnya click **Next Page** 

> Click Next Page untuk lanjut mengerjakan sola berikutnya

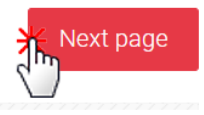

### Buku Saku Sistem Pembelajaran Daring(E-Learning)

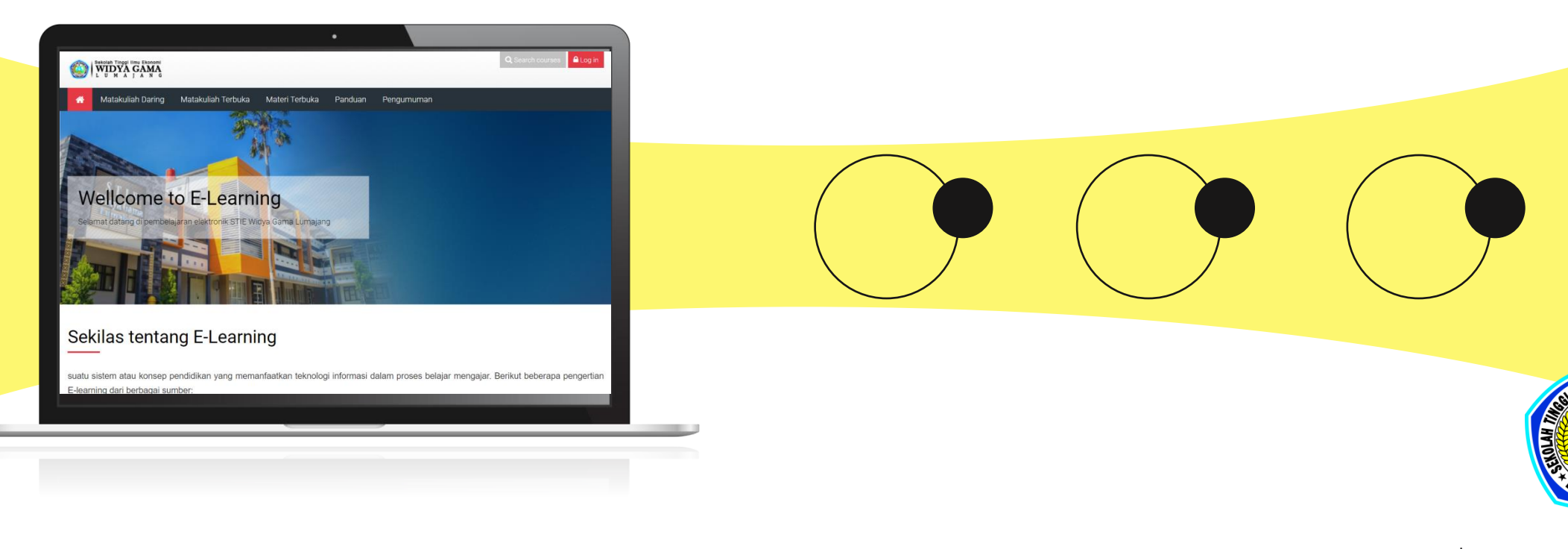

STIE Widya Gama Lumajang Jl. Gatot Subroto No.4, 67352 Lumajang 0334 – 881 924 https://stiewidyagamalumajang.ac.id